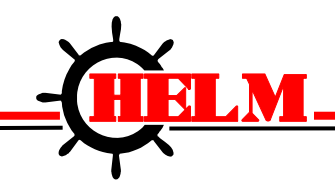

Helm Instrument Company, Inc. 361 West Dussel Drive Maumee, Ohio 43537 USA 419/ 893-4356 Fax: 419/ 893-1371 www.helminstrument.com

## RLG Web View RLG Ethernet Module

## User Manual

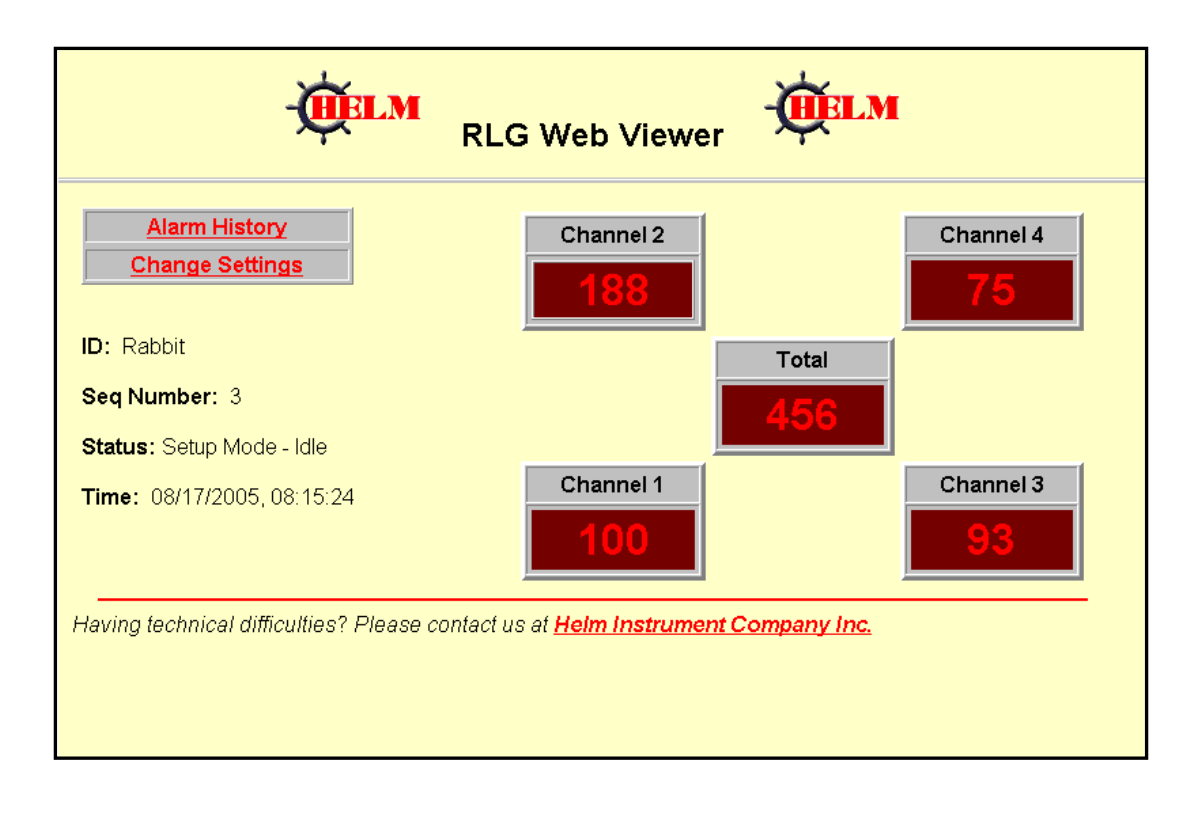

RGL (SPC, SCM)

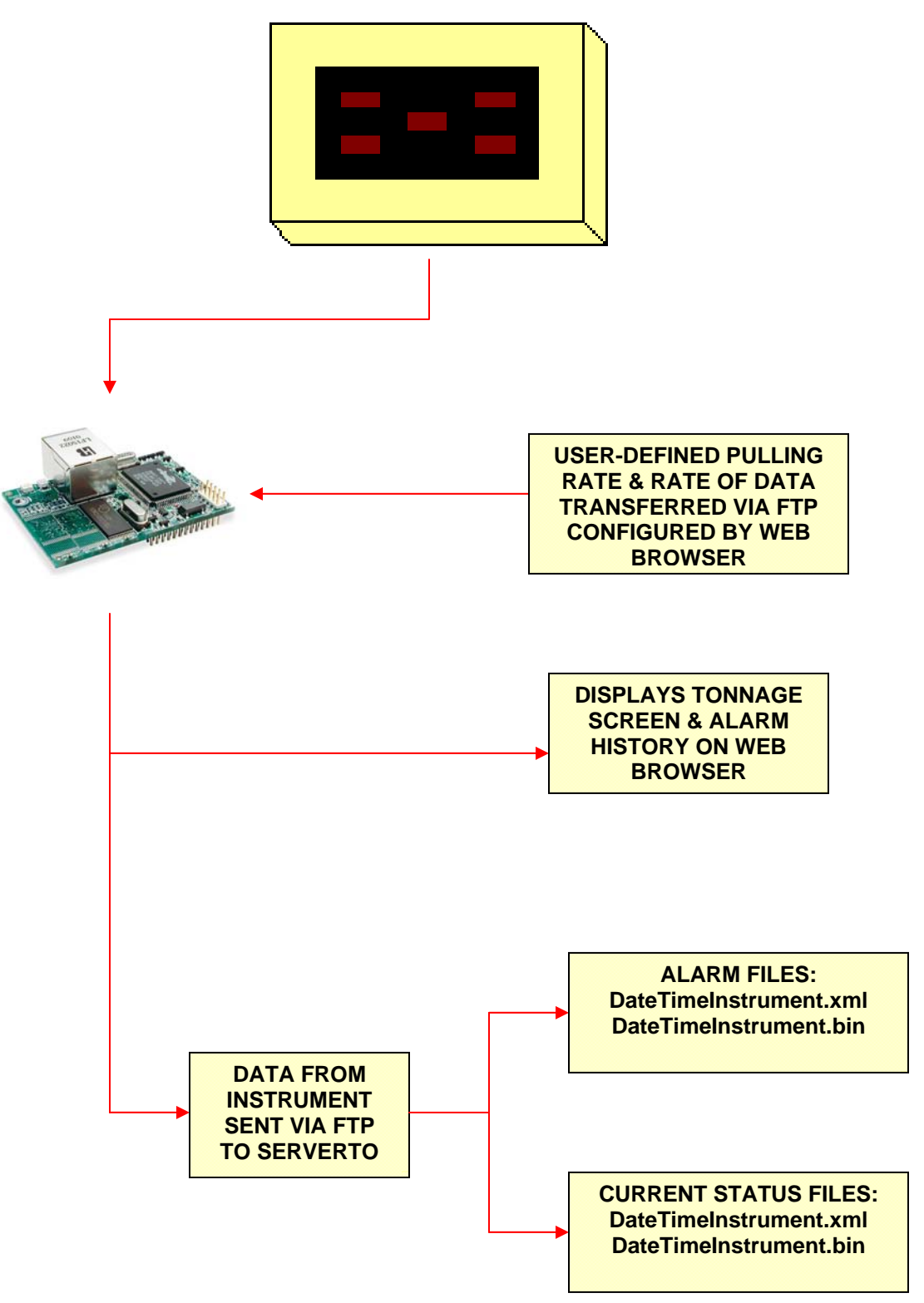

## How to configure the RLG Web View Module:

- 1. Plug the RLG Ethernet Module into the device
- 2. Connect the male end of the serial cable to a COM port on a computer, and the female end to the RLG Ethernet Module
- 3. Open up a HyperTerminal on the computer
- 4. Click Properties
- 1. Configure the HyperTerminal as follows:
  - a. Next to "Connect Using," apply the appropriate COM port that the serial cable is connected to, and then click the button, "Configure..."
  - b. Adjust according to the clip art below, then click apply

| COM | 1 Properties             |       |                 | ? ×        |
|-----|--------------------------|-------|-----------------|------------|
| Po  | ort Settings             |       |                 |            |
|     | -                        |       |                 |            |
|     | <u>B</u> its per second: | 38400 | _               | ••         |
|     | <u>D</u> ata bits:       | 8     |                 | •          |
|     | <u>P</u> arity:          | None  |                 | •          |
|     | <u>S</u> top bits:       | 1     |                 | •          |
|     | Elow control:            | None  |                 | •          |
|     |                          |       | <u>R</u> estore | e Defaults |
|     | 0                        | K     | Cancel          | Apply      |

- 6. Focus on the HyperTerminal, and press CTRL+C
- 7. Adjust the IP of the RLG Ethernet Module to the desired address
- 8. Open up a internet browser, and enter the IP address of the RLG Ethernet Module in the address bar
- 9. You should be greeted with a window, the home page that looks similar to this:

| RLG Web Viewer                                                                   |           |           |  |  |  |  |
|----------------------------------------------------------------------------------|-----------|-----------|--|--|--|--|
| Alarm History<br>Change Settings                                                 | Channel 2 | Channel 4 |  |  |  |  |
| ID: Rabbit                                                                       | Total     |           |  |  |  |  |
| Seq Number: 3                                                                    | 456       |           |  |  |  |  |
| Status: Setup Mode - Idle                                                        |           |           |  |  |  |  |
| Time: 08/17/2005,08:15:24                                                        | Channel 1 | Channel 3 |  |  |  |  |
| Having technical difficulties? Please contact us at Helm Instrument Company Inc. |           |           |  |  |  |  |
|                                                                                  |           |           |  |  |  |  |
|                                                                                  |           |           |  |  |  |  |

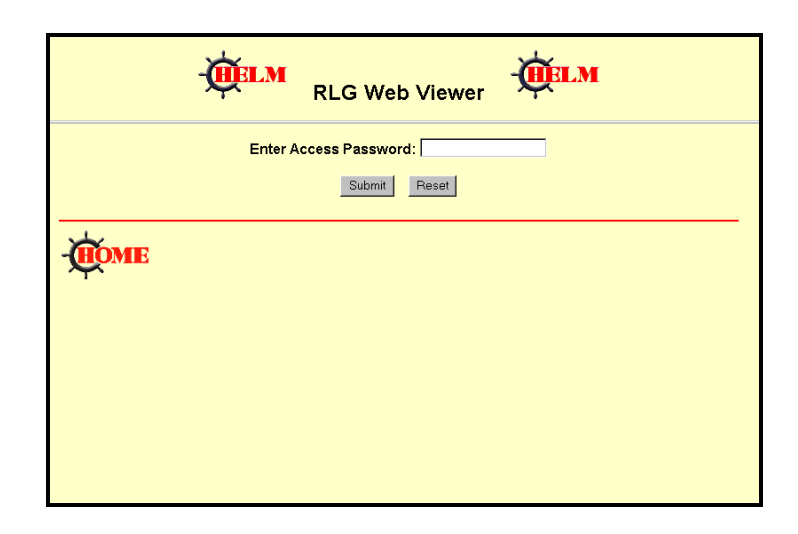

10. Click "Change Settings," then you will be directed to this page:

- 11. Enter in a valid password, then you will be brought to this page:
  - \*If the password does not validate, the page will be directed to an error page, and then steps 9 through 11 must be repeated until a valid password is entered.

|                                                                                                    | -WELM                                                                                                    |                                                                                     |
|----------------------------------------------------------------------------------------------------|----------------------------------------------------------------------------------------------------|-------------------------------------------------------------------------------------|
| ID:<br>Update Delay:                                                                                                    | <br>Current Configurations                                                                                                    |                                                                                     |
| FTP Information to Server: C:On C:Off<br>FTP Server's IP:<br>Username:<br>Password:<br>Download Directory:<br>Alarm Download Directory:<br>FTP Delay:<br>Clear History<br>Blank Password<br>Change Password | IP:<br>ID:<br>Seq Number:<br>Update Delay:<br>FTP:<br>FTP Host IP:<br>FTP Username:<br>FTP Directory:<br>FTP Alarm<br>Directory:<br>FTP Delay:<br>Update Page | Rabbit<br>3<br>5<br>5<br>0<br>192.168.70.44<br>rabbit<br>/FTP<br>/FTP/Alarms<br>20s |

- 12. From here, all the current settings are displayed, and if desired, these configurations can be altered from this page.
  - a. **ID:** The name that the user gives this device to help identify it rather than knowing the IP address, such as the instrument name.
  - b. **Update Delay:** This is the delay of the polling of information between the RLG Ethernet Module and the device. *\*The lower the number the slower the web page will be able to load. This value cannot be equal to 0.*
  - c. **FTP Information to Server:** The option of having it on, or off
  - d. **FTP Server's IP:** The address of server where the user would like the information FTP the current information and the alarm information.

- e. **Username:** The username required by the server to begin transferring files.
- f. **Password:** The password required by the server to begin transferring files.
- g. **Download Directory:** The directory in the server where the user would prefer to store the current data .xml and .bin files.
- h. Alarm Download Directory: The directory in the server where the user would prefer to store the alarm history .xml and .bin files.
- i. **FTP Delay:** The rate at which the RLG Ethernet Module will transfer the current data to the server. \**The lower the number the slower the web page will be able to load. This value cannot be less than or equal to 5 seconds.*
- j. **Clear History:** Clears the Alarm History page of any alarms. *This only clears the web page. This does not clear the files that have been transferred to the server.*
- k. **Blank Password:** Only use this if the server does not require a password for FTP transactions.
- 1. **Change Password:** This button redirects the user to a page where the access password for the website can be changed.
- m. **Update Page:** This button works like the "Refresh" button in any browser.
- 13. After the desired changes have been made, press "Submit" and the new data will be saved on the RLG Ethernet Module for future use.